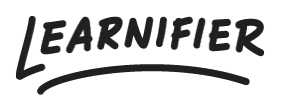

Knowledge base > The library > Email templates

# Email templates

Ester Andersson - 2024-06-18 - The library

### If you want to customize your learning portal, we recommend that you create your own or customize already existing email templates.

Note

- Adding a new template
- Editing an email template
- <u>Tip!</u>

#### Adding a new template

- 1. Go to the library and click "Email templates".
- Click on "Add Email Template" or create a copy of a generic email template by clicking on the one you wish to copy and thereafter clicking "Copy" (this way you don't have to build an email structure from scratch)

| Library 🔻 Report | ts Automations   | Settings 🔻                    |                                          | Go To 🔻                                  | Q                                                | <b>ب</b>                                           | 🛓 🔬 Demo 🗸                                                                                                    |
|------------------|------------------|-------------------------------|------------------------------------------|------------------------------------------|--------------------------------------------------|----------------------------------------------------|----------------------------------------------------------------------------------------------------|
|                  |                  |                               |                                          | -                                        |                                                  | Add Em                                             | nail Template                                                                                                    |
|                  |                  |                               |                                          |                                          |                                                  |                                                    |                                                                                                    |
|                  |                  |                               | ţ1                                       | ORIGIN                                   |                                                  | LANGUAGE                                           |                                                                                                    |
|                  |                  |                               |                                          | Generic                                  |                                                  | English                                            |                                                                                                    |
|                  |                  |                               |                                          | Generic                                  |                                                  | Swedish                                            |                                                                                                    |
|                  |                  |                               |                                          | Customized                               |                                                  | English                                            |                                                                                                    |
|                  |                  |                               |                                          |                                          |                                                  |                                                    |                                                                                                    |
|                  |                  |                               |                                          |                                          |                                                  |                                                    |                                                                                                    |
|                  |                  |                               |                                          |                                          |                                                  |                                                    |                                                                                                    |
|                  |                  |                               |                                          |                                          |                                                  |                                                    |                                                                                                    |
|                  |                  |                               |                                          |                                          |                                                  |                                                    |                                                                                                    |
|                  |                  |                               |                                          |                                          |                                                  |                                                    |                                                                                                    |
|                  |                  |                               |                                          |                                          |                                                  |                                                    | $\bigcirc$                                                                                                    |
|                  | Library • Report | Library • Reports Automations | Library • Reports Automations Settings • | Library • Reports Automations Settings • | Library • Reports Automations Settings • Co To • | Library • Reports Automations Settings • Co To • Q | Library • Reports Automations Settings • Co To • Q A A Control of Control of |

1. Enter a name, description, and language (only visible for administrators) in the fields.

2. Click on "Save email template" in order to save your changes.

| mail template          | settings            |                     |              |                  |              |       |    |        |           |       |
|------------------------|---------------------|---------------------|--------------|------------------|--------------|-------|----|--------|-----------|-------|
| he email template nam  | e and description   | is only shown for a | dministrator | s, not to the po | articipants. |       |    |        |           |       |
| ame                    |                     |                     |              |                  |              |       |    |        |           |       |
| Welcome email          |                     |                     |              |                  |              |       |    |        |           |       |
| escription             |                     |                     |              |                  |              |       |    |        |           |       |
| This email can be used | l as a generic welc | ome email.          |              |                  |              |       |    |        |           |       |
|                        |                     |                     |              |                  |              |       |    |        |           |       |
| English                |                     |                     |              |                  |              |       |    |        |           |       |
| English                |                     |                     |              |                  |              |       |    |        |           |       |
|                        |                     |                     |              |                  |              | Cance | el | Save e | email tem | plate |
|                        |                     |                     |              |                  |              |       |    |        |           |       |
|                        |                     |                     |              |                  |              |       |    |        |           |       |
|                        |                     |                     |              |                  |              |       |    |        |           |       |
|                        |                     |                     |              |                  |              |       |    |        |           |       |
|                        |                     |                     |              |                  |              |       |    |        |           |       |
|                        |                     |                     |              |                  |              |       |    |        |           |       |
|                        |                     |                     |              |                  |              |       |    |        |           |       |
|                        |                     |                     |              |                  |              |       |    |        |           |       |
|                        |                     |                     |              |                  |              |       |    |        |           |       |

1. When you have saved your changes a new window will open. Click on "Edit Email" to start making edits.

| Learnifier  | Dashboard Projects Users • Library • Reports Automations Settings •                                           | Go To 🔻 | Q | ۰ | • | 🛕 Demo 🕶 |
|-------------|----------------------------------------------------------------------------------------------------|---------|---|---|---|----------|
|             | EMAIL TEMPLATE Welcome email UPDATED Demo Ester May 30, 2023 Edit Email Edit Settings Lock Copy to New Delete |         |   |   |   |          |
| Description | This email can be used as a generic welcome email.                                                            |         |   |   |   |          |
| Language    | English                                                                                                    |         |   |   |   |          |
| Body:       |                                                                                                    |         |   |   |   |          |
|             |                                                                                                    |         |   |   |   |          |
|             |                                                                                                    |         |   |   |   | Ø        |

1. Create your email template and save your changes!

| Learnifier                               | Dashboard Projects | Users 🕶 Library 💌 Reports | Automations Settings -         | Go To 🔻                 | Q 🌲 | Pa | 🛕 Demo 🕶   |
|------------------------------------------|--------------------|---------------------------|--------------------------------|-------------------------|-----|----|------------|
| Welcome ema<br>Subject                   | il                 |                           |                                |                         |     |    |            |
|                                          |                    |                           |                                |                         |     |    |            |
| Body                                     |                    |                           |                                |                         |     |    |            |
| B <i>I</i> <u>U</u> × <sup>2</sup>   % ⊡ |                    | : =   * *   E E E E       | 📾 😋 🎛 🖬 🕼 Source 🗾 Font 🔹 Size | • <u>A</u> • <b>M</b> • |     |    |            |
|                                          |                    |                           |                                |                         |     |    |            |
|                                          |                    |                           |                                |                         |     |    |            |
|                                          |                    |                           |                                |                         |     |    |            |
|                                          |                    |                           |                                |                         |     |    |            |
|                                          |                    |                           |                                |                         |     |    |            |
|                                          |                    |                           |                                |                         |     |    |            |
|                                          |                    |                           |                                |                         |     |    |            |
|                                          |                    |                           |                                |                         |     |    |            |
|                                          |                    |                           |                                |                         |     |    |            |
|                                          |                    |                           |                                |                         |     |    |            |
|                                          |                    |                           |                                |                         |     |    |            |
|                                          |                    |                           |                                |                         |     |    |            |
| Save email Ca                            | ancel              |                           |                                |                         |     |    | $\bigcirc$ |

## Editing an email template Adding an image

1. Select the image and click on the image icon in the menu.

| Learnifier Dashboard Projects                              | Users • Library • Reports Automations Settings •                                                                                                    | Go To 🔻                     | Q | ₽ <b>k</b> | 👰 Demo 🔻 |
|------------------------------------------------------------|----------------------------------------------------------------------------------------------------|-----------------------------|---|------------|----------|
| Learner – Course Invitation Te<br>Subject                  | emplate                                                                                                    |                             |   |            |          |
| Welcome to \${projectName}                                 |                                                                                                    |                             |   |            |          |
| Body                                                       |                                                                                                    |                             |   |            |          |
| B I U × <sup>2</sup>   X ℃ @ @ @ @   ← <i>&gt;</i>   ;=    | Image         Image         Image | ·   <u>A</u> · [ <u>A</u> ] |   |            |          |
| body div table tbody tr td p span img<br>Sove email Cancel | Get started                                                                                                    |                             |   |            |          |

1. Add the URL to the new image and adjust the size so it fits your email.

| Learnifier Dashboard Projects Users                                       | ▼ Library ▼ Reports                                                                                              | Automations Settings 🕶              | Go To 👻     | Q 4 | <br>Demo 🔻 |
|---------------------------------------------------------------------------|----------------------------------------------------------------------------------------------------|-------------------------------------|-------------|-----|------------|
| Learner – Course Invitation Templ<br>Subject<br>Welcome to S(projectName) | ate                                                                                                    |                                     |             |     |            |
| Body                                                                      | Image Properties                                                                                                 | ×                                   |             |     |            |
|                                                                           | URL ferc.not/secontent/themesile Alternative Text Vidth 150 Height 40 Border HSpace VSpace Alignment enot set> ✓ | eardferfinagest.teardfiler.logo.png | +   A - Q + |     |            |
|                                                                           |                                                                                                    | Get started                         | 4           |     |            |
| body div table tbody tr td p span img                                     |                                                                                                    |                                     |             |     | -          |
| Save email Cancel                                                         |                                                                                                    |                                     |             |     | $\bigcirc$ |

#### Changing the color of the "Get started" button

To change the color of the "Get started" button, enter the email template builder and click "Source". Search for "bgcolor" and add the HEX color of your choice.

| Learnifier Dashboard Projects Users + Library + Reports Automations Settings + Go                                                                                                    |
|----------------------------------------------------------------------------------------------------|
| Learner — Course Invitation Template                                                                                                    |
| Subject                                                                                                    |
| Welcome to \${projectName}                                                                                                    |
| Body                                                                                                    |
| B I U x²   X ℃ @ @ @   ♠ ≫   ≔ ∷   非 非   主 Ξ Ξ Ξ =   ∞ ∞ ∰ ⊞ [ @ Source I x Font -   Size -   A - M -                                                                                                    |
| <pre><span style="font-size:18px;"><span style="font-family:Arial_Helvetica.sana-sarif;"><span style="color:#585858;">Start your</span></span></span></pre>                                                                                                    |
| learning experience by clicking on the button below./span>dp: /> <pre></pre>                                                                                                    |
|                                                                                                    |
|                                                                                                    |
|                                                                                                    |
| <pre><table control="" td="" train="0" train<=""></table></pre>                                                                                                    |
| <12>                                                                                                    |
| <a href="\${&lt;u&gt;loginlin&lt;/u&gt;}" style="text-decoration: none; width: auto;&lt;/td&gt;&lt;/tr&gt;&lt;tr&gt;&lt;td&gt;display: block; padding: 12px 18px 12px 18px"><span style="font-size:18px;"><span style="&lt;u&gt;font-family:Arial_Helvetica,sans-serif&lt;/u&gt;;"><strong><span style="color:#&lt;u&gt;ffffff&lt;/u&gt;;">Get</span></strong></span></span></a> |
| started=/a>                                                                                                    |
|                                                                                                    |
|                                                                                                    |
|                                                                                                    |
|                                                                                                    |
|                                                                                                    |
|                                                                                                    |
| <gp><gpan style="font=family:htial.Hmlivmtime.Bangs:mgrif;"><span style="font-size:l6px;"></span></gpan></gp>                                                                                                    |
| shbsp:                                                                                                    |
| 4                                                                                                    |
|                                                                                                    |
| Save email Cancel                                                                                                    |
|                                                                                                    |

#### Adding the project image

If you wish to add the project image to the email template, add the variable \${projectLogo} in the HTML code.

|                                                                                                    | Dashboard                                                                                                    | Projects                                                                                                    | Users 🔻                                                                                                    | Library 🔻                                                                                                    | Reports                                                                                                    | Automatio                                                                | ns Settings 🖲                                                               |                                                                                  | (                                                                                                    | Go To 🔻                 | ά                                                | ÷                    |                                    | Es'   |
|----------------------------------------------------------------------------------------------------|----------------------------------------------------------------------------------------------------|----------------------------------------------------------------------------------------------------|----------------------------------------------------------------------------------------------------|----------------------------------------------------------------------------------------------------|----------------------------------------------------------------------------------------------------|--------------------------------------------------------------------------|-----------------------------------------------------------------------------|----------------------------------------------------------------------------------|----------------------------------------------------------------------------------------------------|-------------------------|--------------------------------------------------|----------------------|------------------------------------|-------|
| subject                                                                                                    |                                                                                                    |                                                                                                    |                                                                                                    |                                                                                                    |                                                                                                    |                                                                          |                                                                             |                                                                                  |                                                                                                    |                         |                                                  |                      |                                    |       |
| Welcome to \${proje                                                                                                    | ectName}                                                                                                    |                                                                                                    |                                                                                                    |                                                                                                    |                                                                                                    |                                                                          |                                                                             |                                                                                  |                                                                                                    |                         |                                                  |                      |                                    |       |
| Body                                                                                                    |                                                                                                    |                                                                                                    |                                                                                                    |                                                                                                    |                                                                                                    |                                                                          |                                                                             |                                                                                  |                                                                                                    |                         |                                                  |                      |                                    |       |
| B I U × <sup>e</sup>   X                                                                                                    | 6888                                                                                                    | <b>* ≯</b>   ⊨                                                                                                    | *=   * = ·                                                                                                    | *   = =                                                                                                    | = =   <                                                                                                    |                                                                          | Source I_x                                                                  |                                                                                  | <u>A</u> -                                                                                                    | - A -                   |                                                  |                      |                                    |       |
| <pre>style type="text/css<br/>padding: 0px;<br/>)<br/>(/style&gt;<br/>cdubalgen"center" s<br/>ctable align="center"<br/>cthody&gt;<br/>ctr&gt;<br/>ctob<br/>edght: 160px; " &gt;&gt;/<br/>c/to&gt;<br/>c/to&gt;<br/>c/to&gt;<br/>ctr&gt;<br/>cto&gt;<br/>chastple<br/>ctr&gt;<br/>cto&gt;<br/>chastple<br/>ctr&gt;<br/>cto&gt;<br/>cto&gt;<br/>cto&gt;<br/>cto&gt;<br/>cto&gt;<br/>cto&gt;<br/>cto&gt;<br/>cto</pre> | <pre>s"&gt;body (     margin: 0px; style="backgrown"     border="0" ce. "text-align: co span&gt; s="text-align: 1 spanyawaits you!</pre>                                                                                                    | nd <u>scalor</u> : 4<br>llpadding="<br>enter;"> <sp<br>center;"&gt;<s<br>/strong&gt;<td>955555; h<br/>5" cellsp<br/>pan style=<br/>ppan style<br/>ppan&gt;c/spa</td><td>eight: 100<br/>acing="20"<br/>"font-fami<br/>="font-siz<br/>n&gt;&lt;</td><td>%; padding<br/>style="b;<br/>ly:Times ⊨<br/>e:22px;"&gt;&lt;<br/>/hl&gt;</td><td>y: Opx; margi<br/>sokground.col<br/>New <u>Roman.Ti</u>n<br/>(span style='</td><td>.n: Opx,"&gt;énbs<br/>.or:white,merg<br/>Hes,serif;"&gt;<i<br>font_femily,a</i<br></td><td>);<br/>n:10px;width:600p<br/>ng alt="" <mark>sco="€(p</mark><br/>ciel.Helvetice.sen</td><td><pre>&gt;&gt;&gt;&gt;&gt;&gt;&gt;&gt;&gt;&gt;&gt;&gt;&gt;&gt;&gt;&gt;&gt;&gt;&gt;&gt;&gt;&gt;&gt;&gt;&gt;&gt;&gt;&gt;&gt;&gt;&gt;&gt;&gt;&gt;&gt;</pre></td><td>style="bo<br/>pan style=</td><td>order-rad</td><th>dius:10p<br/>#585858;</th><td><pre>&gt;x; width:<br/>"&gt;</pre></td><td>auto;</td></s<br></sp<br> | 955555; h<br>5" cellsp<br>pan style=<br>ppan style<br>ppan>c/spa                                                                                                    | eight: 100<br>acing="20"<br>"font-fami<br>="font-siz<br>n><                                                                                                    | %; padding<br>style="b;<br>ly:Times ⊨<br>e:22px;"><<br>/hl>                                                                                                    | y: Opx; margi<br>sokground.col<br>New <u>Roman.Ti</u> n<br>(span style=' | .n: Opx,">énbs<br>.or:white,merg<br>Hes,serif;"> <i<br>font_femily,a</i<br> | );<br>n:10px;width:600p<br>ng alt="" <mark>sco="€(p</mark><br>ciel.Helvetice.sen | <pre>&gt;&gt;&gt;&gt;&gt;&gt;&gt;&gt;&gt;&gt;&gt;&gt;&gt;&gt;&gt;&gt;&gt;&gt;&gt;&gt;&gt;&gt;&gt;&gt;&gt;&gt;&gt;&gt;&gt;&gt;&gt;&gt;&gt;&gt;&gt;</pre> | style="bo<br>pan style= | order-rad                                        | dius:10p<br>#585858; | <pre>&gt;x; width:<br/>"&gt;</pre> | auto; |
| you've been invited t                                                                                                    | ="text-align: c<br>to: <td>enter;"&gt;<sp<br>n&gt;<!--</td--><td>an style=<br/>'p&gt;</td><td>"font-size</td><td>:18px;"&gt;<s< td=""><td>span style=";</td><td>iont-family:Ar</td><td>ial,Helvetica,sans</td><td>maarif;"&gt;<sp< td=""><td>an style='</td><td>'color:#!</td><th>585858;"</th><td>'&gt;Hi \${nam</td><td>e),</td></sp<></td></s<></td></sp<br></td> | enter;"> <sp<br>n&gt;<!--</td--><td>an style=<br/>'p&gt;</td><td>"font-size</td><td>:18px;"&gt;<s< td=""><td>span style=";</td><td>iont-family:Ar</td><td>ial,Helvetica,sans</td><td>maarif;"&gt;<sp< td=""><td>an style='</td><td>'color:#!</td><th>585858;"</th><td>'&gt;Hi \${nam</td><td>e),</td></sp<></td></s<></td></sp<br>                                                                                                    | an style=<br>'p>                                                                                                    | "font-size                                                                                                    | :18px;"> <s< td=""><td>span style=";</td><td>iont-family:Ar</td><td>ial,Helvetica,sans</td><td>maarif;"&gt;<sp< td=""><td>an style='</td><td>'color:#!</td><th>585858;"</th><td>'&gt;Hi \${nam</td><td>e),</td></sp<></td></s<>                            | span style=";                                                            | iont-family:Ar                                                              | ial,Helvetica,sans                                                               | maarif;"> <sp< td=""><td>an style='</td><td>'color:#!</td><th>585858;"</th><td>'&gt;Hi \${nam</td><td>e),</td></sp<>                                    | an style='              | 'color:#!                                        | 585858;"             | '>Hi \${nam                        | e),   |
| style="color:#585858;                                                                                                    | ="text-align: c<br>;">\${projectNam                                                                                                    | enter;"> <em<br>e)<!--</td--><td>1&gt;<strong><br/>span&gt;<td><span styl<br="">an&gt;<td>e="font-si<br/>g&gt;<td>Lze:18px;"&gt;<s<br>&gt;&gt;</s<br></td><td>span style="<u>fo</u></td><td>it-family:Arial,He</td><td>lvetica,sans</td><td>maerif;"&gt;∙</td><td><span< td=""><th></th><td></td><td></td></span<></td></td></span></td></strong></td></em<br>                                                                                                    | 1> <strong><br/>span&gt;<td><span styl<br="">an&gt;<td>e="font-si<br/>g&gt;<td>Lze:18px;"&gt;<s<br>&gt;&gt;</s<br></td><td>span style="<u>fo</u></td><td>it-family:Arial,He</td><td>lvetica,sans</td><td>maerif;"&gt;∙</td><td><span< td=""><th></th><td></td><td></td></span<></td></td></span></td></strong>           | <span styl<br="">an&gt;<td>e="font-si<br/>g&gt;<td>Lze:18px;"&gt;<s<br>&gt;&gt;</s<br></td><td>span style="<u>fo</u></td><td>it-family:Arial,He</td><td>lvetica,sans</td><td>maerif;"&gt;∙</td><td><span< td=""><th></th><td></td><td></td></span<></td></td></span>                     | e="font-si<br>g> <td>Lze:18px;"&gt;<s<br>&gt;&gt;</s<br></td> <td>span style="<u>fo</u></td> <td>it-family:Arial,He</td> <td>lvetica,sans</td> <td>maerif;"&gt;∙</td> <td><span< td=""><th></th><td></td><td></td></span<></td>                            | Lze:18px;"> <s<br>&gt;&gt;</s<br>                                        | span style=" <u>fo</u>                                                      | it-family:Arial,He                                                               | lvetica,sans                                                                                                    | maerif;">∙              | <span< td=""><th></th><td></td><td></td></span<> |                      |                                    |       |
| learning experience b                                                                                                    | "text-align: c<br>by clicking on :                                                                                                    | enter;"> <sp<br>the button</sp<br>                                                                                                    | an style=<br>below. <td>"font-size<br/>pan&gt;<td>:18px;"&gt;<s<br>&gt;<r< td=""><td>span style=";<br/>hr /&gt;</td><td>ont-family:Ar</td><td>ial,Helvetica,sans</td><td>Haserif;"&gt;<sp< td=""><td>an style='</td><td>'color:#</td><th>585858;"</th><td>'&gt;Start yo</td><td>ur</td></sp<></td></r<></s<br></td></td> | "font-size<br>pan> <td>:18px;"&gt;<s<br>&gt;<r< td=""><td>span style=";<br/>hr /&gt;</td><td>ont-family:Ar</td><td>ial,Helvetica,sans</td><td>Haserif;"&gt;<sp< td=""><td>an style='</td><td>'color:#</td><th>585858;"</th><td>'&gt;Start yo</td><td>ur</td></sp<></td></r<></s<br></td> | :18px;"> <s<br>&gt;<r< td=""><td>span style=";<br/>hr /&gt;</td><td>ont-family:Ar</td><td>ial,Helvetica,sans</td><td>Haserif;"&gt;<sp< td=""><td>an style='</td><td>'color:#</td><th>585858;"</th><td>'&gt;Start yo</td><td>ur</td></sp<></td></r<></s<br> | span style=";<br>hr />                                                   | ont-family:Ar                                                               | ial,Helvetica,sans                                                               | Haserif;"> <sp< td=""><td>an style='</td><td>'color:#</td><th>585858;"</th><td>'&gt;Start yo</td><td>ur</td></sp<>                                      | an style='              | 'color:#                                         | 585858;"             | '>Start yo                         | ur    |
| Save email                                                                                                    | Cancel                                                                                                    |                                                                                                    |                                                                                                    |                                                                                                    |                                                                                                    |                                                                          |                                                                             |                                                                                  |                                                                                                    |                         |                                                  |                      |                                    |       |
|                                                                                                    |                                                                                                    |                                                                                                    |                                                                                                    |                                                                                                    |                                                                                                    |                                                                          |                                                                             |                                                                                  |                                                                                                    |                         |                                                  |                      |                                    |       |
|                                                                                                    |                                                                                                    |                                                                                                    |                                                                                                    |                                                                                                    |                                                                                                    |                                                                          |                                                                             |                                                                                  |                                                                                                    |                         |                                                  |                      |                                    |       |
|                                                                                                    |                                                                                                    |                                                                                                    |                                                                                                    |                                                                                                    |                                                                                                    |                                                                          |                                                                             |                                                                                  |                                                                                                    |                         |                                                  |                      |                                    | 2     |

#### Changing the background color

To change the background color of the email template, search for "background-color" (the first one) and change it to the HEX color of your choice.

| Learnifier Dashboard Projects Users - Library - Reports Automations Settings - Go background-color 2/2 ^ v                                                                                                    |
|----------------------------------------------------------------------------------------------------|
| Learner — Course Invitation Template                                                                                                    |
| Subject                                                                                                    |
| Welcome to \${projectName}                                                                                                    |
| Body                                                                                                    |
| B I U x*   X 1 @ @ @ @ ★ →   = =   * * *   E = = =   ∞ • • • = □ @ Source I <sub>x</sub> Font -   Size -   <u>A</u>                                                                                                    |
| <style type="taxt/css">body {     padding: 0px; margin: 0px;     } }</td></tr><tr><td></style><br><div align="center" style="kackground-colog: #f5f5f5; height: 100%; padding: 0px; margin: 0px;">shbsp;<br/>kackground-colog:white;margin:10px;width:500px;"&gt;<br/>&lt;<u>thbody</u>&gt;<br/>&lt;</div> |
| <pre><pre><pre><pre><pre><pre><pre><pre></pre></pre></pre></pre></pre></pre></pre></pre>                                                                                                    |
| <pre></pre>                                                                                                    |
| <pre><apan style="font-size:18px;"><apan style="font_family;Arial_Helvetica_sans_serif;"><apan style="color:#585858;">Hi \$(name),<br/>you've been invited to:</apan></apan></apan></pre>                                                                                                    |
| <pre><em><strong><span style="font-size:18px;"><span style="&lt;u&gt;font-family:Arial_Helvetica.sans-serif;&lt;/u&gt;"><span style="color:#585858;">%{projectName}</span></span></span></strong></em></pre>                                                                                               |
| <pre><span style="font-size:18px;"><span style="font_family:Arial_Helxstica_sans_serif;"><span style="color:#585858;">Start your learning experience by clicking on the button below.</span></span></span></pre>                                                                                           |
| Save email Cancel                                                                                                    |

### A tip

If you wish your instructors to use specific course templates, but they must change a few things in the email depending on where they're using it, we recommend marking the words that need to be changed with red.

## **Related Content**

• Automated communication